## การสร้างจดหมายเวียน

### จดหมายเวียน คือ

จดหมายที่มีเนื้อความเหมือนกัน แต่จะมีความแตกต่างเฉพาะบางส่วนของจดหมาย เช่น หนังสือเชิญ ประชุม เกียรติบัตร ที่จะมีเนื้อหาเหมือนกันแต่ชื่อผู้รับจะแตกต่างกัน โดยจะสร้างจดหมายหลักเพียงหนึ่งฉบับ เท่านั้น จากนั้นจะเชื่อมโยงกับข้อมูลของผู้รับ เช่น ชื่อ นามสกุล ตำแหน่ง ที่อยู่ ซึ่งจะถูกจัดเก็บเป็นตาราง สามารถสร้างตารางด้วย Word หรือ Excel ก็ได้

ขั้นตอนการสร้างจดหมายเวียน

- 1. สร้างจดหมายหลัก
- 2. สร้างตารางข้อมูลผู้รับ (ในที่นี่จะใช้ ตาราง Excel)
- 3. สร้างจดหมายเวียนโดยการเชื่อมโยงจดหมายหลัก (ข้อ 1) กับตารางข้อมูลผู้รับ (ข้อ 2)

#### การสร้างจดหมายหลัก

1. สร้างเอกสารเปล่า (New Document) File -> New

|               |                                                                                                    | Document1            | - Word                          | Kanida Srensi                                           | 🌢 🛛 🖓 -                      |
|---------------|----------------------------------------------------------------------------------------------------|----------------------|---------------------------------|---------------------------------------------------------|------------------------------|
| ©             | Good afternoon                                                                                      |                      |                                 |                                                         |                              |
| 💮 Home        | ~ New                                                                                               |                      |                                 |                                                         |                              |
| New Open Info | Bank Sciencest Welcows to Ward Single speed Shirky                                                  | Bold modern resume 5 | incention in the second second. | 1. 0000000         000000000000000000000000000000000000 | Publiched resume, designed b |
| Save As       |                                                                                                    |                      |                                 |                                                         | More templates →             |
| History       | Recent Pinned                                                                                       |                      |                                 |                                                         |                              |
| Print         | D Name                                                                                              |                      |                                 | Date modified                                           |                              |
|               | Task 2<br>C: = Uses = Kanida = Dropbox = Courses-Modules_Clickme = Research Method                  |                      |                                 | Vestenday at 1251 PM                                    |                              |
| Clese         | Task: 1<br>C: + Users = Kanida = Dropbox = Courses-Modules, Clotme = Research Method                |                      |                                 | Vesterday at 1251 PM                                    |                              |
|               | ទានមិនអឺ 1<br>C: = Users = Kanida = Dropbox = Courses-Modules_Claime = Research Method              |                      |                                 | Vesterality at 1251 PM                                  |                              |
|               | Tutorial<br>C: + Uver + Kanida + Dropbox + Courses-InfoGraphic                                      |                      |                                 | Tue at 411 PM                                           |                              |
|               | TSU 03 0214300_266_131166<br>C + Uvers + Kanida + Drepbers + TQF_AUAboutTQF + 1_CS_TQF3_5           |                      |                                 | Tue at 9:45 AM                                          |                              |
|               | Quiz1<br>C: + Users + Kanida + Dropbex: + Courses-Modules_Clobme + Research Method + Quizes         |                      |                                 | Tue at 9:18 AM                                          |                              |
|               | ซึ่งทำหนดการรถานหรือสารทรองรมบบ IP Match and Mart<br>Ci = Users = Kanida = Dropbox = R_RDXDB = IP2M |                      |                                 | November 24                                             |                              |
|               | white datases<br>Ci = Users = Kanida = Dropbox = Courses-Modules_Clidme = SeminarCS66               |                      |                                 | November 21                                             |                              |
| Account       | TSU 03 0214391_266_131166<br>C = Users = Kanida = Dropbox = TCF_AUboutTOF = 1_C5_TOF5_5             |                      |                                 | November 21                                             |                              |
| Feedback      | seminarCSSpec_66<br>C: = Users = Kanida = Dropbox = Courses-Modules_Clickree = SeminarCliff         |                      |                                 | November 21                                             |                              |
| Options       |                                                                                                    |                      |                                 |                                                         |                              |

- 2. เลือกเอกสารเปล่า
- 3. พิมพ์เนื้อความจดหมาย (ตามภาพ)

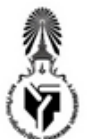

# บันทึกข้อความ

ส่วนงาน สาขาวิชาคอมพิวเตอร์และเทคโนโลยีสารสนเทศ คณะวิทยาศาสตร์และนวัตกรรมติจิทัล ที่ อว 0000/001 วันที่ 4 ธันวาคม 2566 เรื่อง ขอเชิญประชุม

เรียน <u>xxxxxxx</u>

ด้วยสาขาวิชาคอมพิวเตอร์และเทคโนโลยีสารสนเทศ จะมีการดำเนินการจัดทำกิจกรรมสานสัมพันธ์รุ่นพี่ รุ่นน้อง สำหรับนิสิตในสาขาวิชา ซึ่งกิจกรรมจะจัดวันที่ 25 ธันวาคม 2566 ทั้งนี้เพื่อให้กิจกรรมบรรลุเป้าหมายตาม วัตถุประสงค์จึงขอเรียนเชิญท่าน ที่ท่านได้ทาบทามให้รับผิดชอบในหน้าที่ xxxxxx เข้าร่วมประชุมหารือ ในวันที่ 8 ธันวาคม 2566 ณ SC1448 เวลา 15.00-16.00 น.

จึงเรียนมาเพื่อโปรดพิจารณา

| ลงชื่อ  |
|---------|
| ()      |
| ตำแหน่ง |

## 4. บันทึกเอกสาร ชื่อ **จดหมายเชิญประชุม**

### การสร้างตารางข้อมูลผู้รับ

- 1. ไฟล์ Excel
- 2. พิมพ์ข้อมูลผู้รับ (ตามภาพ)

| HS | 5     | ▼ ∃ ×    | √ f <sub>x</sub> |                |               |   |
|----|-------|----------|------------------|----------------|---------------|---|
|    | А     | В        | с                | D              | E             | F |
| 1  | ลำดับ | ดำนำหน้า | ชื่อ             | สกุล           | หน้าที่       |   |
| 2  | 1     | นาย      | กฤษดา            | หมัดเหยด       | ฝ่ายวิชาการ   |   |
| 3  | 2     | นาย      | จามร             | สุวรรณบัณฑิตย์ | ฝ่ายกีฬา      |   |
| 4  | 3     | นางสาว   | จิราพันธ์        | รัตนผล         | ฝ่ายนันทนาการ |   |
| 5  | 4     | นาย      | ธนพล             | เพชรกาศ        | ฝ่ายกีฬา      |   |
| 6  | 5     | นางสาว   | ธัญลักษณ์        | พลฤทธิ์        | ฝ่ายนันทนาการ |   |
| 7  | 6     | นาย      | บรรณสรณ์         | คงศรี          | ฝ่ายกีฬา      |   |
| 8  | 7     | นาย      | พงษ์ศักดิ์       | พิริยะยรรยง    | ฝ่ายวิชาการ   |   |
| 9  | 8     | นางสาว   | พรรณภัทรษา       | เยาวกุล        | ฝ่ายเกม       |   |
| 10 | 9     | นางสาว   | พรวิสาข์         | ปรีชา          | ฝ่ายเกม       |   |
| 11 | 10    | นาย      | มูฮัมหมัดซารี    | เลาะสมาน       | ฝ่ายต้อนรับ   |   |
| 12 | 11    | นาย      | เมธาวี           | อุปลา          | ฝ่ายสถานที่   |   |
| 13 | 12    | นาย      | เลิศพิสิฐ        | ปูปาน          | ฝ่ายต้อนรับ   |   |
| 14 | 13    | นาย      | วรวัฒน์          | ช่างสุวรรณ     | ฝ่ายการเงิน   |   |
| 15 | 14    | นาย      | วัชรพงษ์         | ไชยแสงศรี      | ฝ่ายประเมินผล |   |
| 16 | 14    | นาย      | วันอัสรี         | เจ๊ะหะ         | ฝ่ายเกม       |   |
| 17 | 15    | นาย      | วีรภัทร์         | ไชยชนะ         | ฝ่ายกีฬา      |   |
| 18 |       |          |                  |                |               |   |

# บันทึกเอกสารชื่อ ข้อมูลผู้รับ

| X Save As                                               |                            |                 |                    |                    |          |                     | ×  |
|---------------------------------------------------------|----------------------------|-----------------|--------------------|--------------------|----------|---------------------|----|
| $\leftrightarrow$ $\rightarrow$ $\checkmark$ $\uparrow$ | > Dropbox > Courses-MS-Of  | fice Tutorial   |                    | ~ (                | C Search | h Courses-MS-Office | ,p |
| Organize 👻 New fold                                     | der                        |                 |                    |                    |          | ≣ •                 | 3  |
| 🔀 Videos 🛷                                              | Name                       |                 | Date modified      | Туре               | Size     |                     |    |
| 📒 Courses-Moc 🖈                                         | 🗊 data_for_pivot           |                 | 9/1/2023 9:42 AM   | Microsoft Excel W  | 11 KB    |                     |    |
| 🍋 R_RDiDB 🛛 🖈                                           | 📄 List of Holidays         |                 | 9/16/2022 12:00 AM | Microsoft Excel W  | 23 KB    |                     |    |
| New                                                     | 📄 List of Holidays_student |                 | 8/26/2023 11:19 PM | Microsoft Excel W  | 11 KB    |                     |    |
| Lecture Notes                                           | 📰 sampleData               |                 | 9/15/2022 11:39 PM | Microsoft Excel W  | 11 KB    |                     |    |
| 📒 Research Metho                                        |                            |                 |                    |                    |          |                     |    |
| 📒 Courses-MS-Off                                        |                            |                 |                    |                    |          |                     |    |
|                                                         | ~                          |                 |                    |                    |          |                     |    |
| Eile namer and                                          |                            |                 |                    |                    |          |                     |    |
| Save as type: Exce                                      | l Workbook                 |                 |                    |                    |          |                     | ~  |
| Authors: Kan                                            | ida Sin nai                | Tags: Add a tag |                    | Title: Add a title |          |                     |    |
| (                                                       | Save Thumbnail             |                 |                    |                    |          |                     |    |
| ∧ Hide Folders                                          |                            |                 |                    | Tool               | s 🕶 🗌    | Save Cance          | el |

### สร้างจดหมายเวียน

1. เปิดเอกสารหลัก (จดหมายเชิญประชุม)

## เลือกคำสั่ง Mailing

| File      | Home   | Insert                | Design                 | Layout                 | References                | Mailings             | Review                         | View   | Help                                                |                                 |                                                                                                    |                     |
|-----------|--------|-----------------------|------------------------|------------------------|---------------------------|----------------------|--------------------------------|--------|-----------------------------------------------------|---------------------------------|----------------------------------------------------------------------------------------------------|---------------------|
| Envelopes | Labels | Start Mail<br>Merge ~ | Select<br>Recipients ~ | Edit<br>Recipient List | Highlight<br>Merge Fields | Address Gro<br>Block | eeting Insert Me<br>Line Field | rge AQ | Rules <del>~</del><br>Match Fields<br>Update Labels | ≪≫<br>ABC<br>Preview<br>Results | Image: Second second secon | Finish &<br>Merge ~ |
| Crea      | te     |                       | Start Mail Me          | rae                    |                           | Wri                  | ite & Insert Field             | c      |                                                     |                                 | Preview Results                                                                                                    | Finish              |

2. เลือก ผู้รับ

| File Ho       | me Inser     | t Design           | Design Layout                            |              | Mailings       |  |  |  |  |
|---------------|--------------|--------------------|------------------------------------------|--------------|----------------|--|--|--|--|
|               |              |                    |                                          |              |                |  |  |  |  |
| Envelopes Lal | bels Start N | 1ail Select        | Edit                                     | Highlight    | Address Greeti |  |  |  |  |
|               | Merge        | e 👻 Recipients 🗠   | Recipient List                           | Merge Fields | Block Line     |  |  |  |  |
| Create        |              | туре               | Type a <u>N</u> ew List                  |              |                |  |  |  |  |
| L             |              | :::: Us <u>e</u> a | 🔢 Us <u>e</u> an Existing List           |              |                |  |  |  |  |
|               |              | R≡ Choo            | R≡ Choose fr <u>o</u> m Outlook Contacts |              |                |  |  |  |  |

เลือกแหล่งข้อมูล (ข้อมูลผู้รับ) -> เลือกชีทที่มีข้อมูลผู้รับ

|                      |                                         |                    |                   |         |               |            |     | 1 |                 |                   |             |             |       |      |       |
|----------------------|-----------------------------------------|--------------------|-------------------|---------|---------------|------------|-----|---|-----------------|-------------------|-------------|-------------|-------|------|-------|
| Select Data Source   |                                         |                    |                   |         |               |            | ×   |   |                 |                   |             |             |       |      |       |
| ← → ~ ↑ 📮            | > Dropbox > Courses-MS-Office Tutorial  |                    | ~                 | C Se    | arch Courses  | -MS-Office | Q   |   |                 |                   |             |             |       |      |       |
| Organize 👻 New folde | er                                      |                    |                   |         |               | •          | 0   |   |                 |                   |             |             |       |      |       |
| Research Metho       | Name                                    | Date modified      | Type              | Size    |               |            |     |   |                 |                   |             |             |       |      |       |
| Courses-MS-Off       | Dist of Holidays_student                | 8/26/2023 11:19 PM | Microsoft Excel W | 11      | I KB          |            |     |   |                 |                   |             |             |       |      |       |
|                      | MS-Word_Practice4Std_Phattalung         | 11/27/2023 9:01 AM | Microsoft Word D  | 29      | KB            |            |     |   |                 |                   |             |             |       |      |       |
| > 😽 Dropbox          | 😰 sampleData                            | 9/15/2022 11:39 PM | Microsoft Excel W | 11      | KB            |            | - 1 |   |                 |                   |             |             |       |      |       |
| 🛩 💻 This PC          | 😰 Word_pageing_จังหวัดขัดพุง            | 9/15/2022 10:03 PM | Microsoft Word D  | 43      | I KB          |            | - 1 |   |                 |                   |             |             |       | -    | ~     |
| > 🟪 Local Disk (C:)  | 😥 Word_pageing_จังหวัดพักลุง_forstudent | 8/26/2023 11:16 PM | Microsoft Word D  | 41      | I KB          |            | - 1 |   | Select lable    |                   |             |             |       | U    | ~     |
| > E (D:)             | 😥 การสร้างจอหมายเรียน                   | 12/1/2023 4:30 PM  | Microsoft Word D  | 268     | 8 KB          |            | - 1 |   | Name            | Description       | Modified    | Created     | Туре  |      |       |
| > F (E:)             | 🛃 ຈັວມຸລນູ້ຈັນ                          | 12/1/2023 4:31 PM  | Microsoft Excel W | 12      | E KB          |            | - 1 |   | III Sheet1\$    |                   | 12:00:00 AM | 12:00:00 AM | TABLE |      |       |
| > 🛁 DVD RW Drive     | 🛃 ตัวอย่างจดหมายหลัก-จดหมายเวียน        | 12/1/2023 4:17 PM  | Microsoft Word 9  | 132     | KB            |            | - 1 |   |                 |                   |             |             |       |      |       |
| > 🛁 DVD RW Drive (i  | 🛃 ตัวอย่างตารางแนวนอน                   | 11/27/2023 9:16 AM | Microsoft Word D  | 16      | 5 KB          |            | - 1 |   |                 |                   |             |             |       |      |       |
| > 🗺 Network          | 🛃 ตารางแนวนอน                           | 11/27/2023 9:17 AM | Microsoft Word D  | 17      | r KB          |            |     |   |                 |                   |             |             |       |      |       |
|                      | New Source                              |                    |                   |         |               |            |     |   |                 |                   |             |             |       |      |       |
| File n               | ame: ข้อมูลผู้กับ                       |                    |                   | ~ A     | II Data Sourc | es         | ~   |   |                 |                   |             |             |       |      |       |
|                      |                                         |                    | Too               | ols 🔻 🗌 | Open          | Cancel     |     |   | First row of da | ata contains colu | nn headers  | (           | OK    | ) Ca | ancel |

 เลือกบริเวณที่ต้องการแทรกข้อมูล แล้วคลิก แทรกเขตข้อมูลผสาน (Insert Merge Field) จาก ตัวอย่างให้ Cursor อยู่ที่ตำแหน่ง เรียน เพื่อแทรก ชื่อข้อมูลผู้รับ ซื้อประกอบด้วย คำนำหน้า ชื่อ สกุล (เลือก 3 ครั้ง)

| Mailings Re                     | view View              | Help                                                                                                    |  |  |  |  |  |
|---------------------------------|------------------------|----------------------------------------------------------------------------------------------------|--|--|--|--|--|
| ddress Greeting I<br>Block Line | nsert Merge<br>Field ~ | Ales ~<br>atch Fields<br>Preview<br>Results<br>Preview<br>Results<br>ABC<br>Find Recipient<br>Finish &<br>Merge ~                                                                            |  |  |  |  |  |
| Write & Ir                      | สำดับ                  | Preview Results Finish                                                                                                    |  |  |  |  |  |
|                                 | ศำนำหน้า               | Insert Mail Merge Field                                                                                                    |  |  |  |  |  |
|                                 | ชื่อ                   |                                                                                                    |  |  |  |  |  |
|                                 | สกุล                   |                                                                                                    |  |  |  |  |  |
|                                 | หน้าที่                |                                                                                                    |  |  |  |  |  |
|                                 | F6                     |                                                                                                    |  |  |  |  |  |
|                                 | F7                     | 🕐 บนทกขอความ                                                                                                    |  |  |  |  |  |
|                                 | F8                     | <b>ส่วนงาน</b> สาขาวิชาคอมพิวเตอร์และเทคโนโลยีสารสนเทศ คณะวิทยาศาสตร์และนวัตกรรมดิจิทัล                                                                                                    |  |  |  |  |  |
|                                 | F9                     | ที่ อว 0000/001 <b>วันที่</b> 4 ธันวาคม 2566                                                                                                    |  |  |  |  |  |
|                                 | F10                    | <b>เรื่อง</b> ขอเซิญประชุม                                                                                                    |  |  |  |  |  |
|                                 | F11                    | เรียน                                                                                                    |  |  |  |  |  |
|                                 | F12                    | ร้อมสองอิสาวอะเพื่อและรับอนแอโนโอมีสระสังแมส์ อนปีออะจัดเห็นออะจัดเห็นออะราสองสัมษัน รัฐนที่                                                                                                 |  |  |  |  |  |
|                                 | F13                    | ต่วยสาขาวขาคยมพวแต่อวและเทคเนเลยสารสนเทค จะมการต่าเนนการจัดทากจกรรมสานสมพนอรุนพ<br>ร่ะเมือง สำหรับมีสีตโมสอตอสิตอ สี่งอิจจรรมอมจัดวันที่ 25 ธับอออม 2566 นั้นนี้สื่อให้อิจจรรมบรรจมโรงพอนออม |  |  |  |  |  |
|                                 | F14                    | รุ่นนอง ถาทรบนถติดแนถาขาวขา ซึ่งกิงการมงจงติวนท 25 อนวาคม 2500 ทั้งนเพยเทกเขกรรมบรรถุเบาทมายตาม                                                                                              |  |  |  |  |  |
|                                 | F15                    | วหยุ่ยระสงคงจขอเรอนเขญทาน ททานเททาบทามเทรบผทขอบเนทนาท XXXXXX เขาร่วมประชุมหารอ เนวนท 8                                                                                                    |  |  |  |  |  |
|                                 | F16                    | 200 גער 200 גע 200 גע 200 גע 200 גע 10.00 גער 10.00 גער 10.00 גער 10.00 גער 10.00 גער 10.00 גער 10.00 גער 10.00                                                                              |  |  |  |  |  |
|                                 | F17                    | จึงเรียนมาเพื่อโปรดพิจารณา                                                                                                    |  |  |  |  |  |
|                                 | F18                    |                                                                                                    |  |  |  |  |  |
|                                 | F19                    | - 4-                                                                                                    |  |  |  |  |  |
|                                 | F20                    | ลงขอ                                                                                                    |  |  |  |  |  |
|                                 | F21                    | ()                                                                                                    |  |  |  |  |  |
|                                 | F22                    | 01 IL 1147                                                                                                    |  |  |  |  |  |
|                                 |                        |                                                                                                    |  |  |  |  |  |

จะเป็นดังนี้

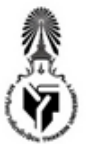

# บันทึกข้อความ

**ส่วนงาน** สาขาวิชาคอมพิวเตอร์และเทคโนโลยีสารสนเทศ คณะวิทยาศาสตร์และนวัตกรรมติจิทัล

ที่อว 0000/001

**วันที่** 4 ธันวาคม 2566

**เรื่อง** ขอเชิญประชุม

เรียน «คำนำหน้า»«ชื่อ» «สกุล»

ตั้วยสาขาวิชาคอมพิวเตอร์และเทคโนโลยีสารสนเทศ จะมีการดำเนินการจัดทำกิจกรรมสานสัมพันธ์รุ่นพี่ รุ่นน้อง สำหรับนิสิตในสาขาวิชา ซึ่งกิจกรรมจะจัดวันที่ 25 ธันวาคม 2566 ทั้งนี้เพื่อให้กิจกรรมบรรลุเป้าหมายตาม วัตถุประสงค์จึงขอเรียนเชิญท่าน ที่ท่านได้ทาบทามให้รับผิดชอบในหน้าที่ <u>xxxxxx</u> เข้าร่วมประชุมหารือ ในวันที่ 8 ธันวาคม 2566 ณ SC1448 เวลา 15.00-16.00 น.

จึงเรียนมาเพื่อโปรดพิจารณา

5. ต่อไปให้แทรก หน้าที่ ตามตัวอย่าง

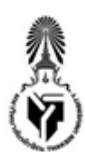

# บันทึกข้อความ

ส่วนงาน สาขาวิชาคอมพิวเตอร์และเทคโนโลยีสารสนเทศ คณะวิทยาศาสตร์และนวัตกรรมติจิทัล ที่ อว 0000/001 วันที่ 4 ธันวาคม 2566

**เรื่อง** ขอเชิญประชุม

เรียน «คำนำหน้า»«ชื่อ» «สกุล»

ตัวยสาขาวิชาคอมพิวเตอร์และเทคโนโลยีสารสนเทศ จะมีการดำเนินการจัดทำกิจกรรมสานสัมพันธ์รุ่นพี่ รุ่นน้อง สำหรับนิสิตในสาขาวิชา ซึ่งกิจกรรมจะจัดวันที่ 25 ธันวาคม 2566 ทั้งนี้เพื่อให้กิจกรรมบรรลุเป้าหมายตาม วัตถุประสงค์จึงขอเรียนเชิญท่าน ที่ท่านได้ทาบทามให้รับผิดชอบในหน้าที่ <u>«หน้าที่»</u> ข้าร่วมประชุมหารือ ในวันที่ 8 ธันวาคม 2566 ณ SC1448 เวลา 15.00-16.00 น.

จึงเรียนมาเพื่อโปรตพิจารณา

| ลงชื่อ  |
|---------|
| ()      |
| ดำแหน่ง |

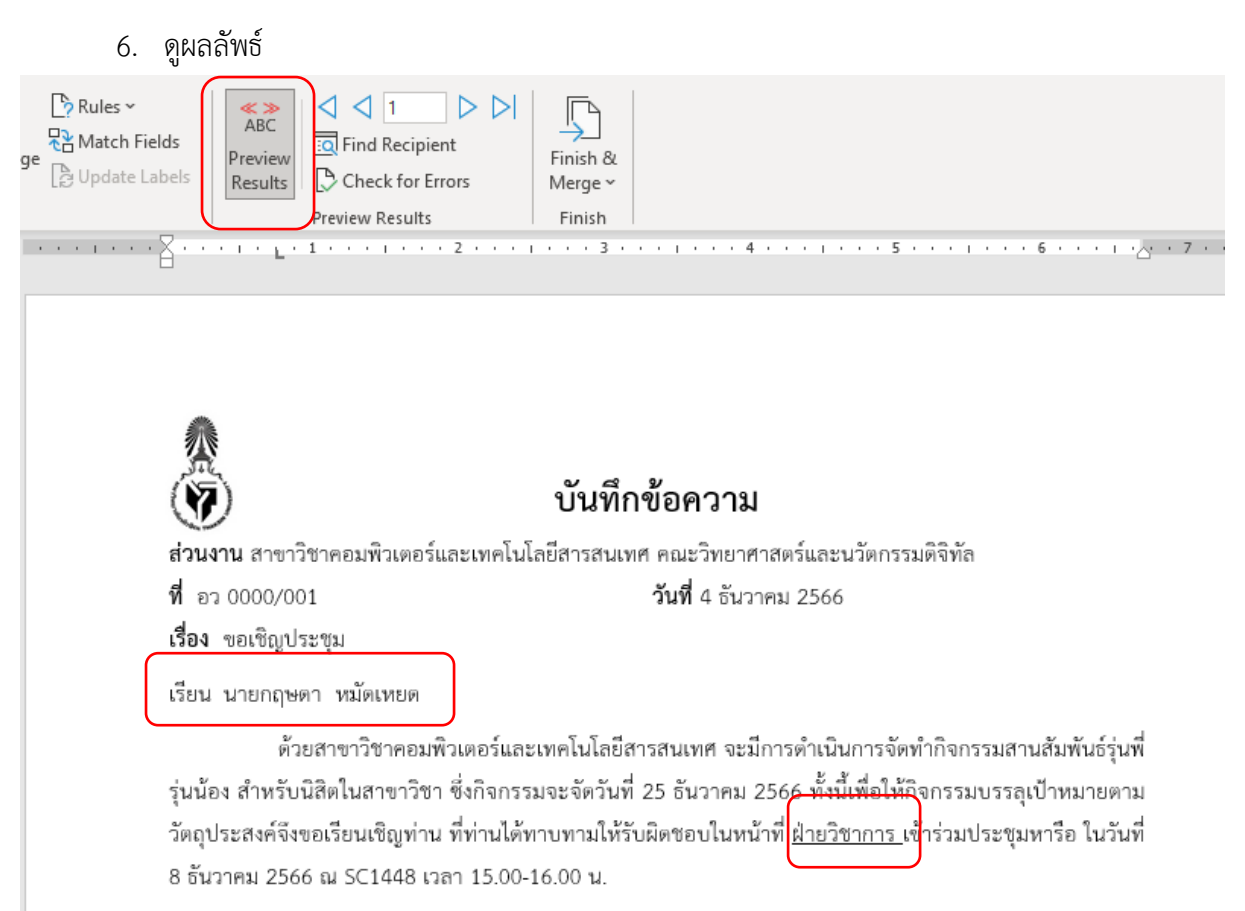

จึงเรียนมาเพื่อโปรดพิจารณา

| ลงชื่อ  |
|---------|
| ()      |
| ตำแหน่ง |

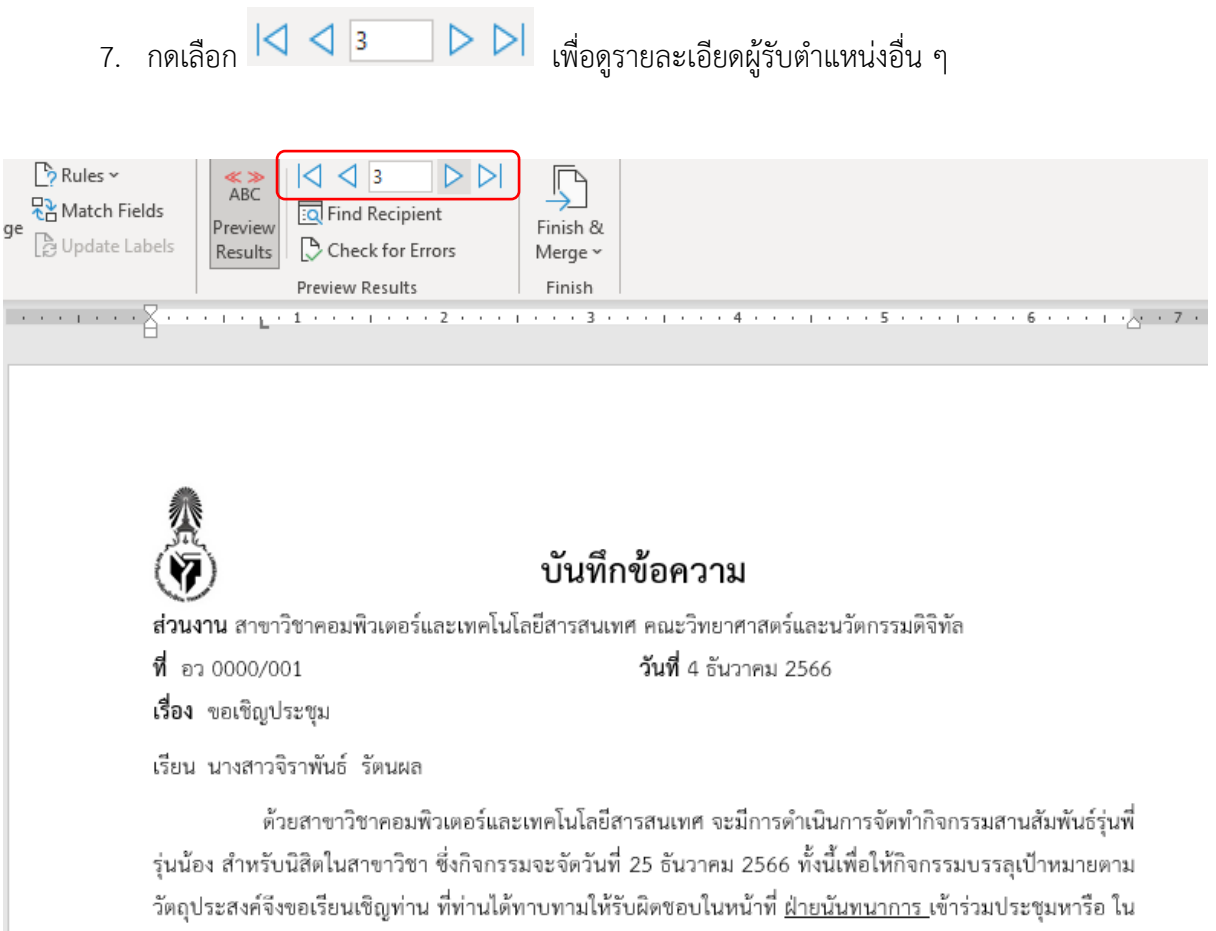

วันที่ 8 ธันวาคม 2566 ณ SC1448 เวลา 15.00-16.00 น.

จึงเรียนมาเพื่อโปรตพิจารณา

8. พิมพ์เอกสาร เลือก รูปแบบการพิมพ์ แบบทีละฉบับ หรือ ทั้งหมดได้

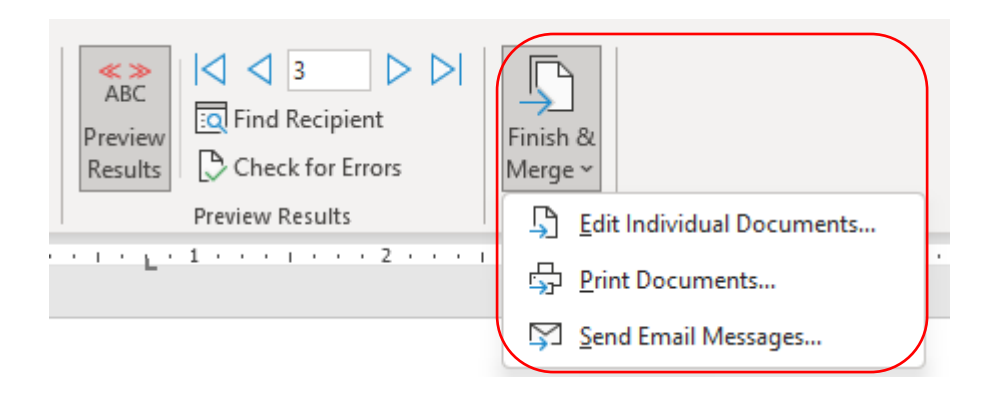